# ÖĞRENCİ KILAVUZU

## 1. Giriş Sayfası

<u>http://lms.toros.edu.tr</u> sayfasından, size özel tanımlanmış kullanıcı adı ve şifreyle sisteme giriş yapabilirsiniz:

**Kullanıcı adınız** = Öğrenci Numaranız **Şifreniz** = TC Kimlik Numaranız

|                              |               | Eğitim Yönetim Sistemi |
|------------------------------|---------------|------------------------|
| 🔒 Giriş                      | 🛛 Dil seçin 🛩 | 📢 Duyurular            |
|                              |               | > Kayıt İşlemleri hk.  |
| 🛔 Kullanıcı Adı veya E-Posta |               |                        |
| ifrenizi mi unuttunuz?       | İleri 🏵       |                        |

## 2. Ana Sayfa

Öğrenci ana sayfasında; üst menü, sol menü, "Anketlerim", "Yakında başlayacak aktivitelerim", "Son teslim tarihlerim", "Derslerim", "Duyurular" ve "Neler oluyor" bölümleri bulunmaktadır.

|                       | ~                                                                                                    | 0 Dupugular                                                                               |  |  |  |
|-----------------------|----------------------------------------------------------------------------------------------------|-------------------------------------------------------------------------------------------|--|--|--|
| 希 Anasayfa            | Mesajinz yok.                                                                                                    |                                                                                           |  |  |  |
| 🖉 Derslerim           |                                                                                                    | te Ders Kayıtları 25.01.2018 10.12<br>t <sup>9</sup> Kayıt İşlemleri hk. 21.02.2019 16.53 |  |  |  |
| 🟥 Takvim              | Anketlerim                                                                                                    |                                                                                           |  |  |  |
| 🖉 Not Çizelgem        | Aşağıdaki anketlere katılab lirsiniz                                                                                                |                                                                                           |  |  |  |
| 🖂 İletişim Araçları 🧹 | Tüm öğrenciler yapmalı Organzasjon / matematikî                                                                                     |                                                                                           |  |  |  |
| Sanal Sinif Raporum   | Yakında Baslavacak Aktivitelerim                                                                                                    | A Neler Oluyor?                                                                           |  |  |  |
|                       | Aşağıda, yakında başlayacak aktivitelerinizi görebilirsiniz,                                                                        | test11 yeni11 tamamladi ekle-düzenle3 bir ay öncer                                        |  |  |  |
|                       | 📾 Sanal Sanal ADM101 / mehmettest 23187712                                                                                          |                                                                                           |  |  |  |
|                       |                                                                                                    |                                                                                           |  |  |  |
|                       | Son Teslim Tarihlerim                                                                                                    |                                                                                           |  |  |  |
|                       | Aşağıda, yaklaşan son teslim tarihlerinizi görebilirsiniz                                                                           |                                                                                           |  |  |  |
|                       | Liste Kart Ders Kataloğu                                                                                                    |                                                                                           |  |  |  |
|                       | Dersienim                                                                                                    |                                                                                           |  |  |  |
|                       | Aşağıda kayıtlı olduğunuz dersler bulunmaktadır. Ders sayfasına gitmek için ders adına ya da görüntüle düğmesine tiklayabilirsiniz. |                                                                                           |  |  |  |
|                       |                                                                                                    |                                                                                           |  |  |  |
|                       | ADM101 ECO101                                                                                                    |                                                                                           |  |  |  |
|                       | 45 16                                                                                                    |                                                                                           |  |  |  |
|                       |                                                                                                    |                                                                                           |  |  |  |
|                       |                                                                                                    |                                                                                           |  |  |  |
|                       | 1 44 0 16                                                                                                    |                                                                                           |  |  |  |

#### 2.1 Derslerim

Size atanan bir ders varsa simgesi aracılığıyla "Derslerim" sayfasına geçiş yapabilirsiniz.

Görüntülemek istediğiniz dersin ismine tıklayıp, ders içine eklenen aktiviteleri görüntüleyebilirsiniz.

| ECO101                    |            |                                  |                      |                      |                      |                     |                                     |
|---------------------------|------------|----------------------------------|----------------------|----------------------|----------------------|---------------------|-------------------------------------|
| Tümü-Hafta ▼ Hafta ▼      | Liste Kart | Tüm Aktiviteler 🗸 Tüm Üniteler 🗸 | Tamamlananları Gizle | <u>.</u>             | Seçimleri Temizle 🚺  | 🛎 Eğitme            | nler (4)                            |
| 🛍 Hafta 0                 |            |                                  |                      |                      | ~                    |                     |                                     |
| Durum                     | Тір        | Ad                               |                      | Başlangıç<br>Tarihi  | Bitiş tarihi         |                     | Selffia Yilffiaz                    |
| Henüz Görüntülenmedi      | M Anket    | ön koşul anketi                  |                      |                      |                      |                     |                                     |
| ⇔ ⊔afta 1                 |            |                                  |                      |                      |                      | ም Ders Al           | kişi                                |
|                           |            |                                  |                      |                      | ~                    | System<br>güncelle  | Admin, Anket 2 aktivitesini<br>edi. |
| Durum                     | Тір        | Ad                               |                      | Başlangıç<br>Tarihi  | Bitiş tarihi         | System<br>güncelle  | Admin, Quiz 1 aktivitesini<br>edi.  |
| • Henüz Görüntülenmedi    | 🛢 Doküman  | Oers Tanıtım Dokümanı            |                      |                      |                      | System<br>aktivites | Admin, Ara sınav<br>ini güncelledi. |
| ☆                         |            |                                  |                      |                      |                      | System<br>güncelle  | Admin, E-ders1 aktivitesini<br>edi. |
| Henüz Görüntülenmedi      | E-Ders     | @ E-ders1                        |                      | 21 May 2018<br>03:00 | 28 May 2018<br>02:59 | System              | Admin 29012019 yükledi              |
| ❶ Henüz Tamamlanmadı<br>☆ | A Sözlük   | Sözlük                           |                      |                      |                      |                     |                                     |
| 🛍 Hafta 2                 |            |                                  |                      |                      | $\sim$               |                     |                                     |
| Durum                     | Тір        | Ad                               |                      | Başlangıç<br>Tarihi  | Bitiş tarihi         |                     |                                     |
| Henüz Görüntülenmedi      | 🔝 Anket    | Anket 2                          |                      |                      |                      |                     |                                     |

#### Sanal Sınıf Aktivitesi

Sanal sınıf aktivitelerine tıklandığında Perculus sayfasına ya da uygulamasına geçiş yapılır. Sanal sınıflara canlı yayınlanırken katılabilirsiniz ya da canlı oturum bittikten sonra kaydedilmiş oturumu izleyebilirsiniz.